## TUTORIAL DE RECUPERACIÓ CONTRASENYA GestIB/moodle

**1.** Accedir al GestIB, bé amb cerca a google, o amb el següent enllaç:

https://www3.caib.es/xestib/inici

2. Accediu a l'apartat en blau "Alumnat/Famílies"

| GestIB                                                      |   |
|-------------------------------------------------------------|---|
| Aplicació per a la Gestió Educativa de les Illes<br>Balears |   |
| Gestió Educativa<br>Requisits d'accés per al professorat    |   |
| Alumnat / Famílies<br>Ajuda web de famílie                  | > |
| Problemes amb l'accés Castellano                            |   |

**3.** Entrau a l'apartat "He oblidat la contrasenya". Apareixerà un formulari:

| Gest                                      |                    |
|-------------------------------------------|--------------------|
| Aplicació per a la Gestió Educ<br>Balears | ativa de les Illes |
| xezeszesze                                | 1                  |
|                                           | ۵.                 |
| -0-                                       | Inicia             |
| Accés amb certificat digital              |                    |
| He oblidat la contrasenya                 | $\triangleright$   |
| Canvi de contrasenya                      |                    |
|                                           |                    |

| Tipus document:                                                                                                    | Document:                       | Usuari:<br>(*) Usuari prog<br>exemple: e123                                                                                    | orcionat pel centre. Per<br>45678x, u12345, x12345678k. | Primer llinatge:      |  |  |
|----------------------------------------------------------------------------------------------------|---------------------------------|----------------------------------------------------------------------------------------------------|---------------------------------------------------------|-----------------------|--|--|
| Data de naixement:                                                                                                    | Sexe:                           | Teléfon móbil:                                                                                                    | Codi post                                               | al:                   |  |  |
| Sel·leccioni el centre on v                                                                                                    | ol enviar la petició de reinici | (**) Telèfon mòbil on s'enviarà u<br>clau d'accès, una vegada la sol-<br>tramitada pel centre seleccionat<br>i de contrasenya: | n SMS amb la<br>icitud sigui                            |                       |  |  |
| Illa:                                                                                                    |                                 |                                                                                                    | Municipi:                                               |                       |  |  |
| Mallorca                                                                                                    |                                 | v                                                                                                    | Palma                                                   | •                     |  |  |
| Tipus centre:                                                                                                    |                                 |                                                                                                    | Centre:                                                 |                       |  |  |
| Centre integrat de forma                                                                                                    | ció professional                | Ψ.                                                                                                    | CIFP ESCOLA NAUTICO                                     | PESQUERA (07013620) • |  |  |
| No soc un robot<br>reCAPTCHA<br>Privadess - Conditions<br>Envia sol·lucitud                                                                               |                                 |                                                                                                    |                                                         |                       |  |  |
| 🔺 Avís                                                                                                    |                                 |                                                                                                    |                                                         |                       |  |  |
| Si no disposa d'usuari per acedir al GestIB (o no el recorda) pot sol·licitar-lo presentant el següent model correctament emplenat en el centre educatiu: |                                 |                                                                                                    |                                                         |                       |  |  |

- **4.** Ompliu el formulari que se us mostra, tenint en compte que:
  - El telèfon ha de ser el nombre de móvil que vàreu donar per a realitzar la matrícula.
  - El codi postal ha de ser aquell d'on estaveu empadronats quan us matriculareu.
  - Els últims camps han de ser
    - Illa: *Mallorca*;
    - Municipi: Palma;
    - Tipus de centre: *Centre integrat de formació professional*;
    - Centre: CIFP Escola Nauticopesquera.
- **5.** Si ho heu fet bé vos sortirà la següent pantalla, i podeu passar al **punt 6**. Sinó heu de re-omplir el formulari correctament:

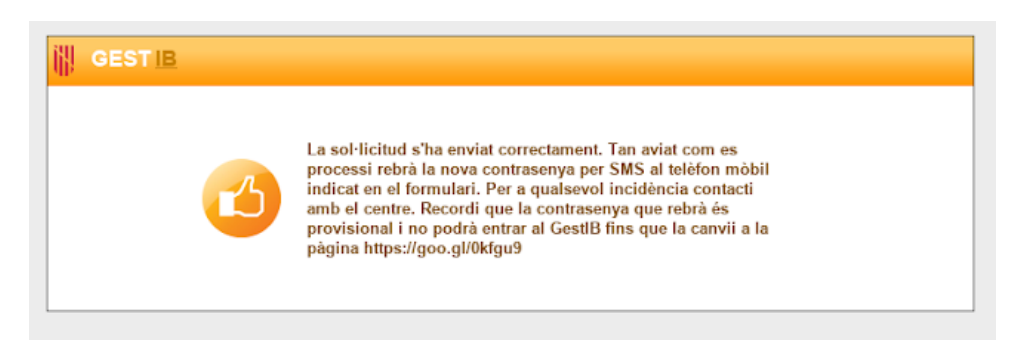

- **6.** Rebreu un missatge de text (SMS) amb el vostre nom d'usuari i un password temporal. Teniu 24 hores per canviar-ho. Ho podeu fer:
  - Des del mateix mòbil seguint l'enllaç que us proporciona
  - Accedint des de l'ordinador a l'enllaç:

https://www.caib.es/Intranet/canviapassword.do

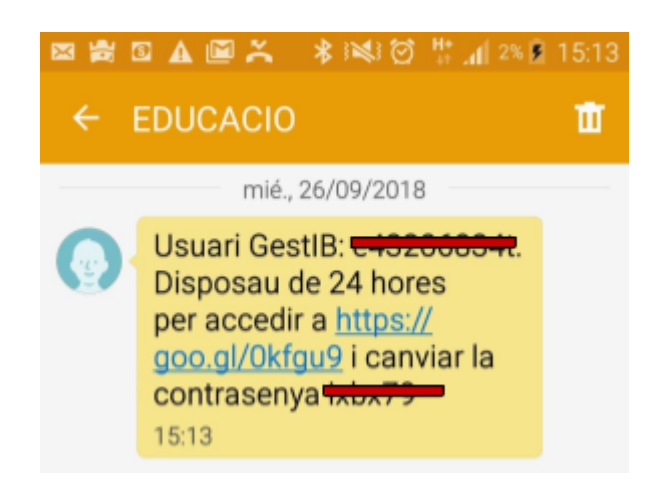

**7.** Seguint l'enllaç vos demanarà que introduïu el vostre nom d'usuari i la contrasenya temporal. Feis-ho i donau-li al botó *inicia*.

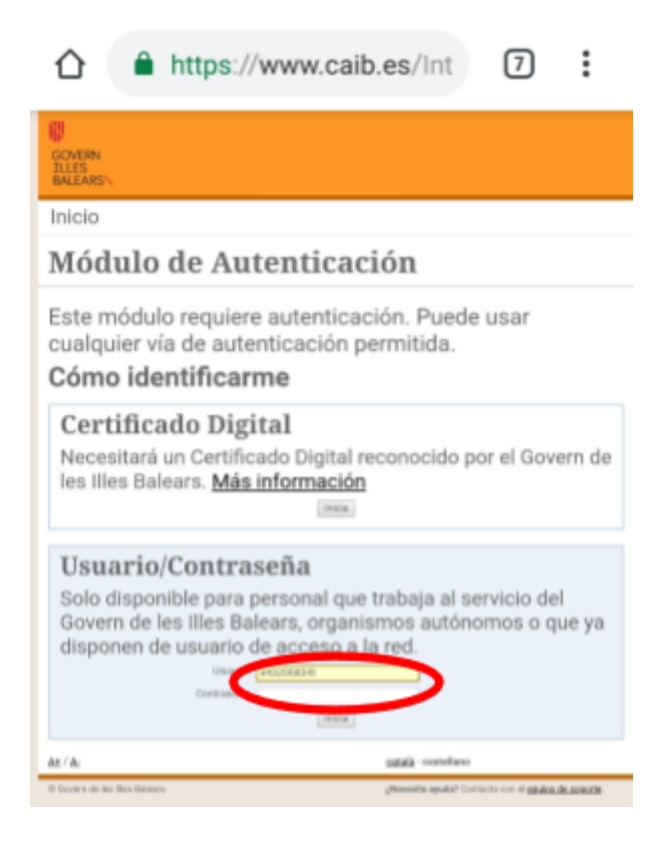

 Introdueix la que t'han enviat per SMS i la nova que vols posar dues vegades. Tengues en compte la Normativa per a les noves contrasenyes.

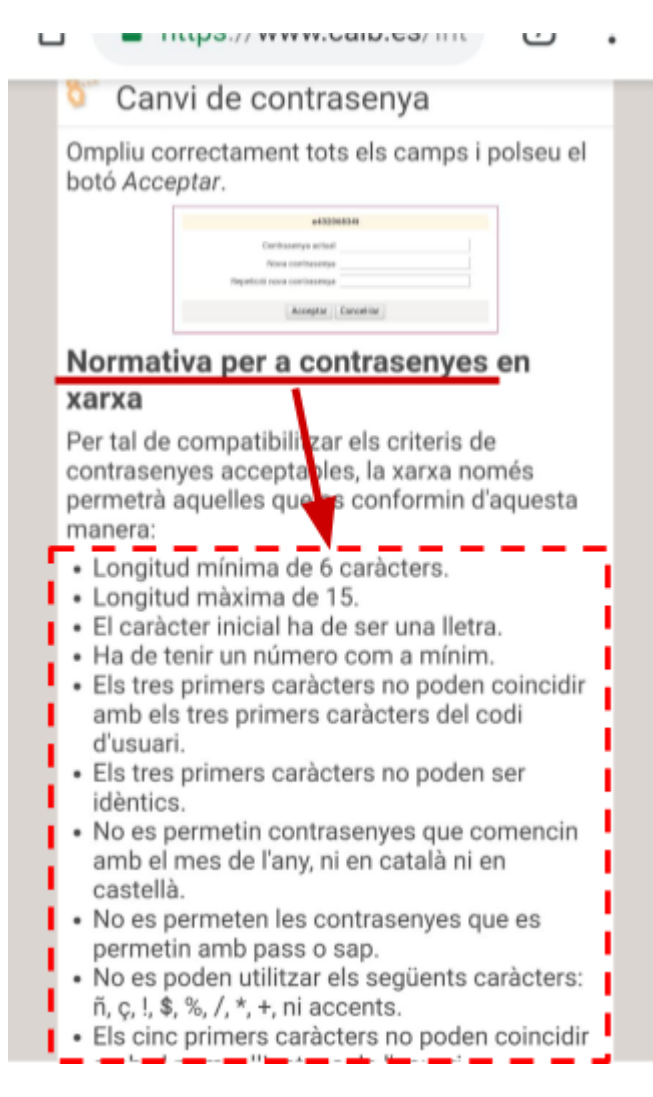

9. Si ho has fet tot bé veuràs el següent missatge

## Canvi de contrasenya La seva contrasenya s'ha canviat

**correctament.** A partir d'ara haurà de fer servir la nova contrasenya Ara ha de tancar el navegador i ha de

reiniciar el seu ordinador

<u>Continuar</u><sub>P</sub>

© Govern de les Illes Balears

Ja pots entrar al moodle  $\Downarrow$ 

https://aulavirtual.caib.es/c07013620/login/index.php